## Приложение 1

## ИНСТРУКЦИЯ для родителей учеников до 18 лет по созданию детской учетной записи на портале Госуслуг и авторизации в региональном электронном журнале и дневнике через ЕСИА<sup>1</sup>

1. Выполните вход в личный кабинет портала Госуслуг в раздел «Семья. Дети» по ссылке <u>https://lk.gosuslugi.ru/profile/family</u>

2. В разделе «Семья и дети» внесите данные о ребенке и подтвердите их в ЕГР ЗАГС<sup>2</sup>:

1) Нажмите на «Добавить» в разделе «Дети» -«Информация о ребенке»:

| Информац | ия о ребёнке |  |
|----------|--------------|--|
| Добавить |              |  |

2) Внесите данные в указанные поля и нажмите «Сохранить»:

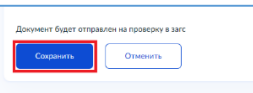

3) Перейдите к информации о ребенке, нажав на кнопку перехода:

| ۲ |
|---|
|   |

4) На экране документа, удостоверяющего личность, нажмите «**Запросить**»:

| Свидетельство о рождении<br>иванова мария ивановна                      |               |
|-------------------------------------------------------------------------|---------------|
| Данные введены вручную<br>Запросите в загсе для корректной работы услуг | Запросить     |
|                                                                         | Редактировать |

5) Выберите ребенка, нажмите «Отправить».

Обратите внимание! На данном этапе не включайте автообновление для сохранения актуальности документов (галочка не ставится)!

После того, как проверка данных о ребёнке в ЕГР ЗАГС будет выполнена, перейдите к следующему шагу.

| Семья и дети<br>Транспорт | Учётную запись можно создать только д<br>Для создания учётной записи нужны дан | 1я детей-гражда<br>ные ребёнка. Ес |
|---------------------------|--------------------------------------------------------------------------------|------------------------------------|
| Здоровье                  | Включите автообновление данных из загса, ч                                     | тобы сохранять                     |
| Недвижимость              |                                                                                |                                    |
| Работа и пенсия           | Брак и развод                                                                  |                                    |
| Образование               | Свидетельство о браке                                                          | >                                  |
| Льготы и выплаты          |                                                                                |                                    |
| Доходы и налоги           |                                                                                |                                    |
| Правопорядок              | Дата выдачи<br>ИСОВ 2015                                                       |                                    |
| Карта болельщика          |                                                                                |                                    |
| Ж/д билеты                | Дети                                                                           |                                    |
|                           | Иванова Мария Ивановна                                                         | •                                  |
|                           | Дата рождения                                                                  |                                    |
|                           |                                                                                |                                    |
|                           | Свидетельство о рождении                                                       |                                    |
|                           |                                                                                |                                    |

| Запросим ваши свидетельства о рождении, перемене имени и отцово<br>Ссли нужно запросить данные по ребёнку, добавьте его свидетельств | тве, а также сведения о браках и разводах.<br>о о рождении |   |
|----------------------------------------------------------------------------------------------------|------------------------------------------------------------|---|
| Данные детей                                                                                                    |                                                            |   |
| Кажите своих несовершеннолетних детей, чтобы получать по ним д<br>Эни будут добавлены в личный кабинет                               | анные из ЕГР ЗАГС                                          |   |
| 🔳 Иванова Мария Ивановна                                                                                                    | Редактировать                                              | ~ |
| Дата рождения                                                                                                    |                                                            |   |
|                                                                                                    | Редактировать                                              | ~ |
| Дата рождения                                                                                                    |                                                            |   |
| обавить ещё ребёнка                                                                                                    |                                                            |   |
| Автообновление для сохранения актуальности документов                                                                                | Ą                                                          |   |
|                                                                                                    |                                                            |   |

|            | Получение данных включено. Сведения о детях<br>добавлены                                                                                  |
|------------|----------------------------------------------------------------------------------------------------|
|            | Вы автоматически получите сведения из ЕГР ЗАГС.<br>Это может занять некоторое время. По готовности придёт уведомление в личный<br>кабинет |
|            |                                                                                                    |
| На главную |                                                                                                    |

<sup>&</sup>lt;sup>1</sup> ЕСИА - Федеральная государственная информационная система *«Единая система идентификации и аутентификации»,* обеспечивающая санкционированный доступ к информации, содержащейся в государственных информационных системах.

<sup>&</sup>lt;sup>2</sup> ЕГР ЗАГС – единый государственный реестр записей актов гражданского состояния.

3. Создайте детскую учетную запись на портале Госуслуг после проверки и подтверждения данных ребенка. Для этого:

- 1) Перейдите к информации о ребенке и нажмите «**Создать**»;
- 2) Внесите необходимые данные для учетной записи ребенка (адрес, номер телефона и почту на Mail.ru – при необходимости);
- **3)** Придумайте надежный пароль для входа ребенка на Госуслуги и нажмите «**Сохранить**».

## 4. Привяжите учетную запись ребенка от Госуслуг к учетной записи в АИС «Сетевой город. Образование»:

- Перейдите в Сетевой город по ссылке <u>https://netcity.admsakhalin.ru:11111</u>, нажмите на «**Вход**»;
- Внесите созданную учетную запись ребенка от Госуслуг (эл.почту и пароль), нажмите «Войти»;
- Предоставьте согласие на обработку персональных данных в АИС «Сетевой город. Образование»;
- 4) На экране перехода нажмите «Продолжить»;
- 5) Выполните вход в Сетевой город, используя учетную запись ребенка от Сетевого города, нажмите «**Войти**»;

ВНИМАНИЕ! Учетная запись ученика для входа в Сетевой город выдается родителю (законному представителю) в той организации, в которой он обучается!

- 6) Выберите контрольный вопрос (при необходимости) и нажмите «**Продолжить**»;
- 7) Произойдет переход на главную страницу в АИС «Сетевой город. Образование».

| ИВАНОВА МАРИЯ ИВАНОВН    | A |                                                       |                                                                                            |
|--------------------------|---|-------------------------------------------------------|--------------------------------------------------------------------------------------------|
| Свидетельство о рождении | ۲ | снилс                                                 | Учётная засысь ребёнка<br>Ссодойте ребёнку отдельную                                       |
| Дата выдачи              |   |                                                       | учётную запись и управляйте<br>их скоего личного кабинета<br>Если у ребёнка уже есть учётн |
|                          |   | Свидетельство об отцовстве                            | Congans                                                                                    |
| инн                      | • | Документ о родительских правах на ребёнка<br>Добавить | Привязать                                                                                  |
|                          |   |                                                       |                                                                                            |

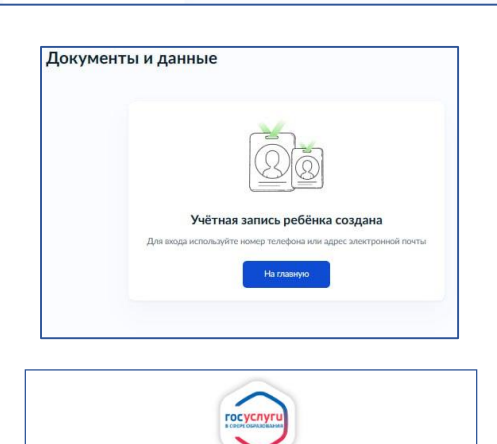

Войти в ГИС "Региональное образование" через портал Госуслуг

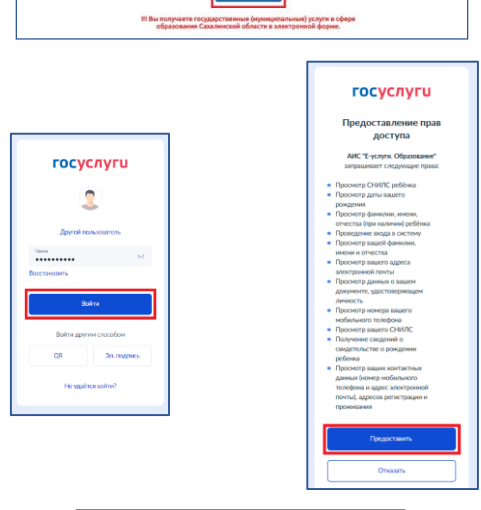

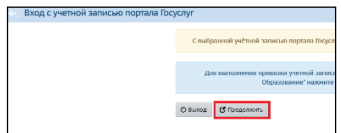

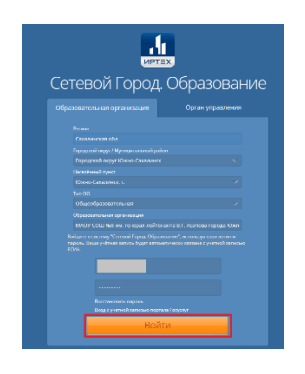

Теперь входить в Сетевой город Вы можете используя единую учетную запись портала Госуслуг!